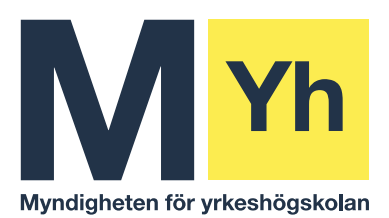

## Registrering av lönekonto i Danske Bank

Myndigheten för yrkeshögskolan (MYH) använder Danske Banks lönetjänst för löneutbetalning. Som nyanställd ska du anmäla vilket konto du vill att Danske Bank ska utbetala din lön till. På länken nedan registrerar du ditt lönekonto. Kom ihåg att registrera ditt lönekonto i god tid innan du börjar din anställning.

https://danskebank.se/myndighet/produkterochtjanster/ovrigt/lonetjanst/lonetjanst Registrerar du inte ditt lönekonto så kommer du att få en utbetalningsavi hemskickad.

## Kundnummer

MYH:s kundnummer hos Danske Bank är 79086 och efterfrågas när du ska registrera ditt konto.

## Så här gör du för att registrera ditt lönekonto

1. Följ länken https://danskebank.se/lonetjanst för att komma till inloggningssidan, se bild

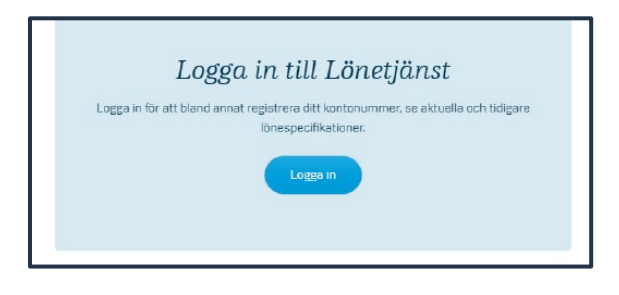

| Postadress                 | Besöksadress                               | Telefon/Fax        | Internet   | Digitalt kundforum: |
|----------------------------|--------------------------------------------|--------------------|------------|---------------------|
| Box 145<br>721 05 VÄSTERÅS | Ingenjör Bååths gata 19<br>722 12 Västerås | 010-209 01 00 (vx) | www.myh.se | forum.myh.se        |
|                            | Frykholmsgatan 10<br>281 31 Hässleholm     |                    |            |                     |

2. Är det första gången du loggar in i Danske Bank med MYH som din arbetsgivare behöver du registrera dig i Danske Banks kundregister. Det betyder att du kopplar MYH:s kundnummer **79086** till ditt lönekonto.

| <ul> <li>Välkommen till Danske Bank Lönetjänst/Kontohantering</li> <li>I Danske Bank Löne-/Kontohanteringstjänst kan du som betalningsmottagare efter<br/>inloggning:         <ul> <li>registrera/ändra mottagarkonto som finns registrerat i kontoregistret</li> <li>ändra vissa andra uppgifter om dig själv</li> <li>I förekommande fall se dina aktuella och arkiverade lönespecifikationer</li> <li>se information från din arbetsgivare i förekommande fall</li> </ul> </li> <li>Inloggning</li> </ul> | Hjälp<br>Vid frågor om inloggning och<br>registrering av uppgifter, använd de<br>vägledningar och frågor och svar<br>som finns på Danske Bank's<br>hemsida för Lön-<br>/ Kontohanteringstjänsten<br>www.danskebank.se/lonetjanst<br>Telefon Danske Bank support<br>0752-48 18 50<br>måndag - torsdag 8.30 – 17.00<br>fredag 8.30 – 16.45 |
|----------------------------------------------------------------------------------------------------|----------------------------------------------------------------------------------------------------|
| O BankiD Mobilt BankID                                                                                                    |                                                                                                    |
| Ny betalningsmottagare?           Innan du kan logga in måste du registrera dig som betalningsmottag           då din arbetsgivares/utbetalares kundnummer hos twoday.                                                                                                    | jare.                                                                                                    |
| O BankID på fil eller kort                                                                                                    | ]                                                                                                    |
| O Lösenord                                                                                                    |                                                                                                    |
| <b>Ny betalningsmottagare?</b><br>Innan du kan logga in måste du registrera dig som betalningsmottagare. Du behöver<br>då din arbetsgivares/utbetalares kundnummer hos twoday.<br><u>Registrera dig här</u>                                                                                                    |                                                                                                    |

3. Här behöver du fylla i ditt personnummer, 12 siffor, din e-postadress samt MYH:s kundnummer: **79086**. Klicka därefter på **"Skicka".** 

| Anmalan - Mottagarkonto<br>Personnummer                                                                             |                                                 | Ange ditt personnummer<br>(ååååmmddnnnn), din e-<br>postadress (som även ska<br>bekräftas) samt din                                                                               |
|----------------------------------------------------------------------------------------------------|-------------------------------------------------|----------------------------------------------------------------------------------------------------|
| -post                                                                                                    | Bekräfta                                        | arbetsgivåres/utbetalarens<br>kundnummer (erhålls av<br>arbetsgivaren/utbetalaren).<br>Godkänn lagring av<br>personuppgifter enligt<br>Dataskyddsförordningen och<br>välj Skicka. |
| <br>{undnummer<br> <br>// kommer att behandla de personuppgifter (<br>&kana ett löntagar/kontoregister för utbetaln | –<br>Ju lämnar i syfte att<br>ng läs bär hur vi |                                                                                                    |
| vehandlar dina personuppgifter.                                                                                     | er behandlas enligt                             |                                                                                                    |

1.

4. Bekräftelsen enligt bilden nedan visar att du nu angett MYH som din arbetsgivare.

| Anmäla                       | n - Mottagarkonto                                                                                            |
|------------------------------|----------------------------------------------------------------------------------------------------|
| Din registre<br>bekräftelse. | ring är nu bokförd. Ett mail har skickats till dig som en<br>Logga in med BankID och slutför registreringen. |

5. När du klickar på den blåmarkerade texten ovan så kommer du till bilden nedan. Logga nu in med ditt bankID eller ditt mobila bankID för att ange ditt lönekonto.

| Välkommen till Danske Bank Lönetjänst/Kontohantering<br>Lonske Bank Löre /Kontohanteringstjänst kan du som belahingsmottager efter<br>insgenisse<br>- egisterer/sindre mottagekonto som finns registreret i lantoregistret<br>- en information fär de die sokoller om die själe<br>- en information fär die die sokoller om terende Vänessechlikationer<br>- en information från die arbeitgiswere i förekommande fall<br>Intogggning | High<br>Vidi Fágar om inkogning och<br>registrofning av uppgilter, strekni de<br>registrofning av uppgilter, strekni de<br>hermids för Löhe<br>hermids för Löhe<br>/ hermids för Löhe<br>/ |
|----------------------------------------------------------------------------------------------------|----------------------------------------------------------------------------------------------------|
| O 👔 Mobilt BenkID                                                                                                    |                                                                                                    |
| O 👔 Mobilt BankID på annan enhet med QR kod                                                                                                    |                                                                                                    |
| O 👔 BankiD på fil eller kort                                                                                                    |                                                                                                    |
| O Lösenord                                                                                                    |                                                                                                    |
| Ny betalningsmottagare?<br>Inran du kan kogas in mäste du registrers dig som betalningsmottagare. Du behöver<br>då din arbetsgivares/utbetalares kundnummer hos twoday.<br>Registrera dia här                                                                                                    |                                                                                                    |

6. När du loggar in kommer du till denna bild, här anger du ditt namn, telefonnummer samt ditt lönekonto. Observera den röda texten om du har ett utländskt lönekonto du vill ange. När du är klar trycker du på knappen "Uppdatera" längst ner på sidan.

| Namn       Förnamn         Förnamn       Efternamn         Telefon       Efternamn         Mobil       Image: State of the state of the state of the state of the state of the state of the state of the state of the state of the state of the state of the state of the state of the state of the state state.         Din arbetsgivare/utbetalare tillåter utbetalning till kontonummer utlandet. Om du tänkt registrera ett kontonummer i utlandet state state.       The state registrerandet kontonummer i utlandet state state.         Lönekonto       Clearingnumm / Kontonummer i utlandet.       Clearingnumm / Kontonummer i utlandet.         Lönekonto       Clearingnumm / Kontonummer i utlandet.       Bank         Clearingnr är det fyrsiffriga nummer som tilldelats varje svenskt bankkontor, se ditt kontoutdrag. Så här registrerar du clearingnummer och kontonummer, för den bank du har:         Handelsbanken       Clearingnr tex 61-30. Kontonummer, för den bank du har:         Hard upersonkonto i Nordea och valt att ha personnummer som kontonummer, använd 300 som clearingnr.       Hard upersonkonto i Nordea och valt att ha personnummer som kontonummer, använd 300 som kontonummer 7 attrox.         Hard upersonkonto i Nordea och valt att ha personnummer som kontonummer som kontonummer, använd 300 som tearingnr.       Hard upersonkonto i Nordea bästts 9960. ett tvåsiffrigt prefix (18) framför pulsginsnummer.         Swedbank har ibland 5 siffror t ex 8XXX-9. Utelämna då den fem siffran, i detta fall 9, och skriv in de fyra första. Kontonummer 7 i siffror.       SeEB: sclearingnr ska alltid börja med 5XXX.                                                                                                    | Ange ditt namn, telefonnummer, och konto. Nä<br>klicka på knappen uppdatera.                                                                                                    | r du fyllt i fälten                                                |
|----------------------------------------------------------------------------------------------------|----------------------------------------------------------------------------------------------------|--------------------------------------------------------------------|
| Förnamn         Förnamn         Efternamn         Telefon         Image: State State St                                                                                                    | Namn                                                                                                    |                                                                    |
| Efternamn Telefon Telefon Tele |                                                                                                    | Förnamn                                                            |
| Telefon Mobil  E-post Din arbetsgivare/utbetalare tillåter utbetalning till kontonummer Utlandet. Om du fänkt registrera ett kontonummer i utlandet ska du inte ange kontonummer i detta skedet. Efter registreringen ä slufförd kan du välja att lägga till ett kontonummer i utlandet ska du inte ange kontonummer i detta skedet. Efter registreringen ä slufförd kan du välja att lägga till ett kontonummer i utlandet ska du inte ange kontonummer i detta skedet. Efter registreringen ä slufförd kan du välja att lägga till ett kontonummer i utlandet ska du inte ange kontonummer i detta skedet. Efter registreringen ä slufförd kan du välja att lägga till ett kontonummer i utlandet ska du inte ange kontonufrag. Så här registrerar du clearingnurmer och kontonufrag. Så här registrerar du clearingnr i Handelsbanken ska åsättas 6000 eller ditt kontors clearingnr i Handelsbanken ska åsättas 6000 eller ditt kontors dearingn res tilla. Kontonummer max 9 sliffor. Kontot måste vara ett transaktionskonto (Alkonto) för att linsättning (Bior/pension) skall göras. Nordea Har du personkonto i Nordea och valt att ha personnummer som kontonummer, eller har ett vanligt konto, fy clearingnurmer (4 sliffor) start kontonummer 7 sliffor. PusGirokonto hos Nordea åsätts 9960, ett tvåsiffrigt prefix (18) framför plusgironumret, tex 9960 18 45893425 (ska alltid vara 1 tecken total). Swedbank har ibland 5 sliffror t ex 8XXX-9. Utelämna då den fer sliffan, i detta fall 9, och skriv in de fyra första. Kontonummer 7 sliffor. SeEB Steps clearingn ska alltid börja med 5XXX. Kontonummer 7 sliffor. Ovrjag banker haf fyrasliffor som clearingnummer, samt ditt kontonummer.                                                                                                    |                                                                                                    | Efternamn                                                          |
| Mobil         E-post         Din arbetsgivare/utbetalare tillåter utbetalning till kontonummer utlandet. Ska du inte ange kontonummer i detta skedet. Efter registreringen äl siutförd kan du välje att lägga till ett kontonummer i utlandet ska du inte ange kontonummer i detta skedet. Efter registreringen äl siutförd kan du välje att lägga till ett kontonummer i utlandet ska du inte ange kontonummer i detta skedet. Efter registreringen äl siutförd kan du välje att lägga till ett kontonummer i utlandet ska du inte ange kontonummer i detta skedet. Efter registreringen äl siutförd kan du välje att lägga till ett kontonummer i utlandet.         Lönekonto       Clearingnummer i utlandet.         Lönekonto       Clearingnummer och kontoutdrag. Så här registrerar du clearingnrum roch kontoutdrag. Så här registrerar du clearingnrum roch kontoutdrag. Så här registrerar du clearingnrummer och kontoutdrag. Så sättas 6000 eller ditt kontors clearingnrummer och kontoutdrag. Så sättas 6000 eller ditt kontors (lør/pension) skall göras.         Nordea       Handelsbanken ska åsättas 6000 eller ditt kontors (lør/pension) skall göras.         Nordea       Handelsbanken ska ösätts 9960, ett tvåsiffrigt prefix (18) framför plusgironumrer (14 siffror) som Kontonummer 7: siffror.         PlusGirokonto hos Nordea åsätts 9960, ett tvåsiffrigt prefix (18) framför plusgironumret, tex 9960 18 45893425 (ska alltid vara 1 tecken total).         Swetdbank       Swetdbank har ibland 5 siffror t ex 8XXX-9. Utelämna då den fer siffran, i detta fall 9, och skriv in de fyra första. Kontonummer 7: alffror.         Svetdbank       Swetdbank har tiltands 5 siffror t ex 8XXX-9. Utelämna då den fer siffran, i detta fall 9, och skriv in de f                                                                                                    | Telefon                                                                                                    |                                                                    |
| Mobil         E-post         Din arbetsgivare/utbetalare tillåter utbetalning till kontonummer i<br>utlandet. Om di fakt registrera ett kontonummer i utlandet ska<br>du inte ange kontonummer i deta skedet. Efter registreringen äl<br>slutförd kan du välja att lägga till ett kontonummer i utlandet. Ka<br>du inte ange kontonummer i deta skedet. Efter registrerar du<br>Clearingnmar i Mandet ska<br>bankkontor, se ditt kontoutdrag. Så här registrerar du<br>dearingnummer och kontonummer, for den bank du har:<br>Handelsbanken         Clearingn är det fyrsliffriga nummer av sliffor. Kontonummer<br>/ Kontonummer         Bank         Clearingn är det fyrsliffriga nummer av sliffor. Konton mäste<br>vara ett transaktionskonto (Allkonto) för att insättning<br>(lör/pension) skall göras.         Nordea         Handelsbanken (3300 som clearingnr.<br>Har du personkonto i Nordea och valt att ha personnummer som<br>kontonummer, använd 3300 som clearingnr.         Hard ust personkonto i Nordea skätts 9960, ett tvåsilfrigt prefix (18)<br>framför plusgironumret (4 siffor) samt kontonummer 7 sliffor.         Swedbank har ibland 5 siffror t ex 8XXX-9. Utelämna då den fer<br>sliffor.         Swedbank nar labal 5 siffror t ex 8XXX-9. Utelämna då den fer<br>sliffor.         Stebs clearingn ska alltid börja med 5XXX. Kontonummer 7<br>sliffor.         Övriga banker         Ovriga banker         Marken har fyrssliffor som clearingnummer, samt ditt<br>kontonummer. Se ditt kontoutdrag.                                                                                                    |                                                                                                    |                                                                    |
| E-post E-post E-construction of the second second s | Mobil                                                                                                    |                                                                    |
| E-post<br>Din arbetsgivare/utbetalare tillåter utbetalning till kontonummer<br>utlandet. Om du tänkt registrera ett kontonummer i utlandet ska<br>du inte ange kontonummer i deta skedet. Erker registreringen äl<br>slutförd kan du välja att lägga till ett kontonummer i utlandet<br>tänekonto<br>Clearingn är det fyrsiffriga nummer som tilldelats varje svenskt<br>bankkontor, se ditt kontoutdrag. Så här registrerar du<br>clearingnummer och kontonummer, för den bank du har:<br><b>Handelsbanken</b><br>Clearingnr tex 61:30. Kontonummer mæx 9 siffror. Kontot måste<br>vara ett transaktionskonto (Alkonto) för att insättning<br>(lön/pension) skall göras.<br><b>Nordea</b><br>Har du personkonto i Nordea och valt att ha personnummer som<br>kontonummer, far den eringnr.<br>Har du sprsonkonto i Nordea och valt att ha personnummer som<br>kontonummer, far den eringnr.<br>Har du sprsonkonto i Nordea och valt att na personnummer som<br>kontonummer, far den stranget konton valt att inte ha<br>personkonto i Nordea och valt att na personnummer som<br>kontonummer, far dis stranget kontonummer valt att inte ha<br>personkonto hos Nordea fistes 9960. ett tvåsiffrigt prefix (18)<br>framför plusginonumert, tex 9960 18 45893425 (ska alltid vara 1<br>tecken totalt).<br><b>Swedbank</b><br>Swedbank har ibland 5 siffror t ex 8XXX-9. Utelämna då den ferr<br>siffror.<br><b>SEB:</b> Gearingn rska alltid börja med SXXX. Kontonummer 7<br>siffror.<br>Övrjag banker haf fyrasiffror som clearingnummer, samt ditt<br>kontonummer, se ditt kontoutdrag.                                                                                                    |                                                                                                    |                                                                    |
| Din arbetsgivere/utbetalare tillåter utbetalning till kontonummer<br>Utandet. Om du tänkt registrera ett kontonummer i utlandet ska<br>du inte ange kontonummer i detta skedet. Efter registreringen ä<br>suttförd kan du välja att lägga til ett kontonummer i utlandet.<br>Jauftörd kan du välja att lägga til ett kontonummer i utlandet.<br>Jauftörd kan du välja att lägga til ett kontonummer i utlandet.<br>Jauftörd kan du välja att lägga til ett kontonummer i utlandet.<br>Jauftörd kan du välja att lägga til ett kontonummer i utlandet.<br>Jauftörd kan du välja att lägga til ett kontonummer i utlandet.<br>Jauftörd kan du välja att lägga til ett kontonummer i utlandet.<br>Jauftär kan det fyrsiffriga nummer som tilldelats varje svenskt<br>bankkontor, se ditt kontoutdrag. Så här registrerar du<br>clearingni tex 6130. Kontonummer, för den bank du har:<br>Handelsbanken<br>Nordea<br>Hard ugt sponkonto (Alkonto) för att insättning<br>(lön/pension) skall göras.<br>Nordea<br>Hard ugt sponkonto i Nordea och vält att ha personnummer som<br>kontonummer, använd 3300 som dearingnr.<br>Hard ugt sponkonto i Nordea och vält att inte ha<br>personkonto hos Nordea men vält att inte ha<br>personkonto hos Nordea men vält att inte ha<br>personkonto hos Nordea men vält att inte ha<br>personkonto hos Nordea fästts 9960. ett våsiffrig refix (18)<br>fmanför plusgisnumret, tex 9960 18 45893425 (ska alltid vara 1<br>tecken totalt).<br>Swedbank har biband 5 siffror t ex 8XXX-9. Utelämna då den fern<br>siffror.<br>Sere 3<br>SEPs clearingn ska alltid börja med 5XXX. Kontonummer 7<br>Siffror.<br>Övrjaga banker haf rynsiffror som clearingnummer, samt ditt<br>kontonummer.                                                                                                    | E-post                                                                                                    |                                                                    |
| Din arbetsgivar/utbetalare tillåter utbetalning till kontonummer i utlandet. Om du fakt registrerne att kontonummer i utlandet ska<br>du inte ange kontonummer i detta skedet. Efter registreringen ä<br>slutförd kan du välja att läggs till ett kontonummer i utlandet. Länekonto<br>Clearingnummer i detta skedet. Efter registreringen ä<br>slutförd kan du välja att läggs till ett kontonummer i utlandet.<br>Länekonto<br>Clearingnummer och kontoutdrag. Så här registrerar du<br>clearingnummer och kontoutdrag. Så här registrerar du<br>clearingnr i Handelsbanken ska åsättas 6000 eller ditt kontors<br>dearingnr tex 1030. Kontonummer mar 9 sliffor. Kontot måste<br>vara ett transaktionskonto (Alkonto) för att linsättning<br>(Bir/pension) skall göras.<br>Nordea<br>Har du personkonto i Nordea och valt att ha personnummer som<br>kontonummer, använd 3300 som clearingnr.<br>Plav du teprsonkonto i Nordea och valt att inte ha<br>personkonto hos Nordea åsätts 9960, ett tvåsiffrigt prefix (18)<br>framför plusgironumret (4 sliffor) samt kontonummer 7 sliffor.<br>PlusGirokonto hos Nordea åsätts 9960, ett tvåsiffrigt prefix (18)<br>framför plusgironumret (4 sliffor) samt kontonummer 7 sliffor.<br>Svedbank har ibland 5 sliffrort ex 8XXX-9. Utelämna då den fem<br>sliffor.<br>SetEB sclearingn ska alltid börja med 5XXX. Kontonummer 7 sliffor.<br>Svirga banker haf fyrasliffror som clearingnummer, samt ditt<br>kontonummer. Se ditt kontoutdrag.                                                                                                    |                                                                                                    |                                                                    |
| Lönekonto                                                                                                    | utlandet. Öm du tänkt registrera ett kontonum<br>du inte ange kontonummer i detta skedet. Efter<br>slutförd kan du välja att lägga till ett kontonum                                                                                                    | ner i utlandet skall<br>r registreringen är<br>mer i utlandet.     |
| Kontonumm     Bank  Clearingnr är det fyrsiffriga nummer som tilldelats varje svenskt bankkontor, se ditt kontoutdrag. Så här registrerar du clearingnummer och kontonummer, för den bank du har:  Handlabanken Glearingnr i Handelsbanken ska åsätas 6000 eller ditt kontors clearingnr i Handelsbanken ska åsätas 6000 eller ditt kontors clearingnr i Handelsbanken ska åsätas 6000 eller ditt kontors clearingnr i Handelsbanken ska åsätas 6000 eller ditt kontors clearingnr i Handelsbanken ska åsätas 6000 eller ditt kontors clearingnr i Handelsbanken ska åsätas 6000 eller ditt kontors clearingnr et ransaktionskonto (Alikonto) för att insättning (lön/pension) skall göras. Nordea Har du ett personkonto i Nordea nen valt att inte ha personnummer som kontonummer, eller har ett vanligt konto, fy clearingnrummer (4 siffror) samt kontonummer 7 siffror. Nuckon totalt). Swedbank har ibland 5 siffror t ex 8XXX-9. Utelämna då den fem siffran, i detta fall 9, och skriv in de fyra första. Kontonummer 7: seE-8 SEB:s clearingnr ska alltid börja med 5XXX. Kontonummer 7 siffror. Övriga banker Ovriga banker har fyrasiffror som clearingnummer, samt ditt kontounmer, se ditt kontoutdrag.                                                                                                    | Lönekonto                                                                                                    | Clearingnumme                                                      |
| Bank Clearingnr är det fyrsiffriga nummer som tilldelats varje svenskt bankkontor, se ditt kontoutdrag. Så här registrerar du clearingnummer och kontoutdrag. Så här registrerar du clearingnr i Handelsbanken ska åsättas 6000 eller ditt kontors clearingnr tei 130. Kontonummer max 9 siffor. Kontot måste vara ett transaktionskonto (Alkonto) för att insättning (Bior/pension) skall göras: Nordea Har du personkonto i Nordea och valt att ha personnummer som kontonummer, använd 3300 som clearingnr. Hard du ett personkonto to RNordea men valt att inte ha personnummer som kontonummer jeller har ett vanligt konto, fy clearingnumer (4 sifford) samt kontonummer 7 siffor. PusGirokonto hos Nordea åsätts 9960, ett tvåsiffrigt prefix (18) framför plusgironumret (4 sifford) samt kontonummer 7 siffor. Swedbank har bland 5 siffror t ex 8XXX-9. Utelämna då den fer siffran, i detta fall 9, och skriv in de fyra första. Kontonummer 72 siffor. SE-B Steps Charama etti kontoutide börja med 5XXX. Kontonummer 7 siffor. Origa banker har fyrasiffror som clearingnummer, samt ditt kontouver.                                                                                                    |                                                                                                    | / Kontonumme                                                       |
| Clearingnr är det fyrsiffriga nummer som tilldelats varje svenskt<br>bankkontor, se ditt kontoutdrag. Så här registrerar du<br>clearingnr i Handelsbanken ska åsättas 6000 eller ditt kontors<br>clearingnr i Handelsbanken ska åsättas 6000 eller ditt kontors<br>clearingnr i Handelsbanken ska åsättas 6000 eller ditt kontors<br>clearingnr i tex 6130. Kontonummer max 9 siffror. Kontot måste<br>vara ett transaktionskonto (Alkonto) för att insättning<br>Wordea<br>Har du personkonto i Nordea och valt att ha personnummer som<br>kontonummer, använd 3300 som clearingnr.<br>Har du ett personkonto hos Nordea men valt att inte ha<br>personnummer som kontonummer, eller har ett vanligt konto, fy<br>clearingnummer (4 siffror) samt kontonummer 7 siffror.<br>PlusGirokonto hos Nordea åsätts 9960, ett tvåsiffrigt prefix (18)<br>framför plusgironumret, tex 9960 18 45893425 (ska alltid vara 1<br>tecken totalt).<br>Swedbank har ibland 5 siffror t ex 8XXX-9. Utelämna då den fer<br>siffran, 1 detta fall 9, och skriv in de fyra första. Kontonummer 7:<br>10 siffror.<br>SE-B<br>SEB:s clearingnr ska alltid börja med 5XXX. Kontonummer 7<br>siffror.                                                                                                    |                                                                                                    | Bank                                                               |
| Nordea<br>Har du personkonto i Nordea och vall att ha personnummer som<br>Kontonummer, använd 3300 som clearingnr.<br>Har du ett personkonto hos Nordea men valt att inte ha<br>personnummer som kontonummer, eller har ett vanligt konto, fy<br>clearingnummer (4 siffror) samt kontonummer 7 siffror.<br>PlusGirkonto hos Nordea åsätts 9960, ett visälfrigt prefix (18)<br>framför plusgironumret, tex 9960 18 45893425 (ska altitd vara 1<br>tecken totalt).<br>Swedbank har ibland 5 siffror t ex 8XXX-9. Utelämna då den fem<br>siffran, i detta fall 9, och skriv in de fyra första. Kontonummer 7-<br>10 siffror.<br>SE:Bs clearingnr ska alltid börja med SXXX. Kontonummer 7<br>siffror.<br>Övriga banker har fyrasiffror som clearingnummer, samt ditt<br>kontonummer. Se ditt kontoutdrag.                                                                                                    | Handelsbanken<br>Clearingnr i Handelsbanken ska åsättas 6000 el<br>clearingnr tex 6130. Kontonummer max 9 siffro<br>vara ett transaktionskonto (Allkonto) för att ins<br>(lön/pension) skall göras.                                                                                                    | ller ditt kontors<br>r. Kontot måste<br>ättning                    |
| PlusGirokonto hos Nordea åsätts 9960, ett tvåsiffrigt prefix (18)<br>framför plusgironumret, tex 9960 18 45893425 (ska alltid vara 1<br>tecken totali).<br>Swedbank har ibland 5 siffror t ex 8XXX-9. Utelämna då den fem<br>siffran, i detta fall 9, och skriv in de fyra första. Kontonummer 7-<br>10 siffror.<br>SE:Bs clearingnr ska alltid börja med 5XXX. Kontonummer 7<br>siffror.<br>Övrjag banker<br>Ovrjag banker har fyrasiffror som clearingnummer, samt ditt<br>kontonummer. Se ditt kontoutdrag.                                                                                                    | Nordea<br>Har du personkonto i Nordea och valt att ha pe<br>kontonummer, använd 3300 som clearingnr.<br>Har du ett personkonto hos Nordea men valt at<br>personnummer som kontonummer, eller har ett<br>clearingnummer (4 siffror) samt kontonummer                                                    | rsonnummer som<br>t inte ha<br>: vanligt konto, fyll<br>7 siffror. |
| Swedbank<br>Swedbank har ibland 5 siffror t ex 8XXX-9. Utelämna då den fem<br>siffran, I detta fall 9, och skriv in de fyra första. Kontonummer 7-<br>10 siffror.<br>SEB:s clearingnr ska alltid börja med 5XXX. Kontonummer 7<br>siffror.<br>Övriga banker<br>Övriga banker har fyrasiffror som clearingnummer, samt ditt<br>kontonummer. Se ditt kontoutdrag.                                                                                                    | PlusGirokonto hos Nordea åsätts 9960, ett tvås<br>framför plusgironumret, tex 9960 18 45893425<br>tecken totalt).                                                                                                    | iffrigt prefix (18)<br>(ska alltid vara 14                         |
| S-E-B<br>SEB:s clearingnr ska alltid börja med SXXX. Kontonummer 7<br>siffror. Övrjag banker Övrjag banker har fyrasiffror som clearingnummer, samt ditt<br>kontonummer. Se ditt kontoutdrag.                                                                                                    | Swedbank                                                                                                    | ämna då den femt<br>Kontonummer 7-                                 |
| Övriga banker<br>Övriga banker har fyrasiffror som clearingnummer, samt ditt<br>kontonummer. Se ditt kontoutdrag.                                                                                                    | Swedbank har ibland 5 siftror t ex 8XXX-9. Utel<br>siffran, i detta fall 9, och skriv in de fyra första.<br>10 siffror.                                                                                                    |                                                                    |
|                                                                                                    | Swedbank har ibland 5 siftror t ex 8XXX-9. Utel<br>siffran, i detta fall 9, och skriv in de fyra första.<br>10 siffror.<br>S-E-B<br>SEB:s clearingnr ska alltid börja med 5XXX. Kou<br>siffror.                                                                                                    | ntonummer 7                                                        |
| Uppdatera                                                                                                    | Swedbank har ibland 5 sittror t ex 8XXX-9. Utel<br>sittran i detta fall 9, och skriv in de fyra första.<br>10 sittror.<br>5-E-B<br>SEB:s clearingnr ska alltid börja med SXXX. Kor<br>sittror.<br>Övriga banker<br>Ovriga banker har fyrasiffror som clearingnumr<br>kontonummer. Se ditt kontoutdrag. | ntonummer 7<br>ner, samt ditt                                      |

7. Bekräftelse på din registrering visas när du är klar.

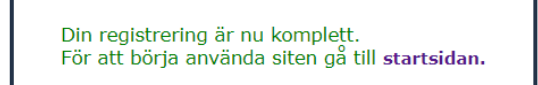

## Om du får felmeddelande

1. Får du följande felmeddelande, se bild nedan, så har du redan angett MYH som din arbetsgivare, gå vidare till punkt 5 i "*Anmäl ditt lönekonto i Danske Bank*".

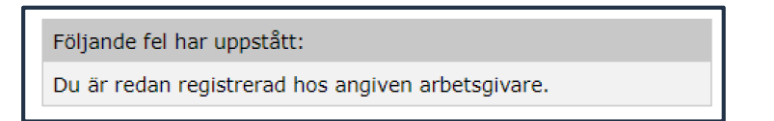

 Får du ett felmeddelande att du redan är registrerad i Danske Bank hos annan arbetsgivare då behöver du lägga till Myndigheten för yrkeshögskolan.
 I annat fall kommer du att få din lön eller ersättning utbetalad med utbetalningsavi från Myndigheten för yrkeshögskolan.

| Lönespecifikationer                                              | Min profil                                                               |                |
|------------------------------------------------------------------|--------------------------------------------------------------------------|----------------|
| Hem                                                              | >                                                                        |                |
| Nya Lonespecifikationer<br>Sok Lonespecifikationer<br>Min Profil | Jag godkänner att mina personuppgifter lagras     Dataskyddsförordningen | enligt         |
|                                                                  | Namn                                                                     | Ändra namn     |
|                                                                  | Telefon                                                                  | Ändra telefon  |
|                                                                  | Mobil<br>0703308090                                                      | Ändra mobil    |
|                                                                  | E-post<br>po_1979@hotmail.com                                            | Ändra e-post   |
|                                                                  | Lösenord<br>Inget lösenord sätt                                          | Ändra Lösenord |
|                                                                  | Kontouppgifter                                                           |                |
|                                                                  | Lägg till kontougggift                                                   |                |
|                                                                  | Roller<br>Umeå Universitet Anställd <u>Visa</u>                          |                |
|                                                                  | Information                                                              |                |
|                                                                  | Senast ändrad<br>den 5 september 2023 09:05<br>Document id               |                |

i. Klicka på "Lägg till kontouppgift" på första sidan som heter min Profil

ii. Välj "Kund" och i rullistan anger du Myndigheten för yrkeshögskolan

| Lönespecifikationer     | Kontounnaift                                                                                                    |
|-------------------------|----------------------------------------------------------------------------------------------------|
| Hern                    | ,                                                                                                    |
| Nya Lönespecifikationer | *                                                                                                    |
| Sak Lonespecifikationer | Personnummer:                                                                                                    |
| Min Profil              | Kund: Umeã Universitet (79191) ♥                                                                                                    |
|                         | Clearing- /<br>kontonummer:                                                                                                    |
|                         | Bank:                                                                                                    |
|                         | Spara                                                                                                    |
|                         | Hyt till utländsidt kontonummer                                                                                                    |
|                         | Lilibaka                                                                                                    |
|                         | Clearingur är det fyrsiffriga nummer som tilldelats varje svenskt<br>bankkontor, se ditt kontoutdrag. Så här registrerar du<br>clearingnummer och kontonummer, för den bank du har:                                                                                                    |
|                         | Handelsbanken                                                                                                    |
|                         | Clearingnr I Handelsbanken ska åsättas 6000 eller ditt kontors<br>clearingnr tex 6130. Kontorummer max 9 eilfror. Kontot mäste<br>vara ett honnaktionskonto (Alikonto) för att insättning<br>(lön/pension) skall göras.                                                                     |
|                         | Nordea                                                                                                    |
|                         | Lar du personikonto i Nordea och valt att ha personnummer som<br>kontonummer, använd 3300 som cleaningur.<br>Här du att personkonto hos Nordea men valt att inte ha<br>personnummer som kontonummer, eller har ett vanligt konto, fyl<br>cleaningunsmer (d'affor) samt Kontonummer 7 affro. |
|                         | Pluskiirokonto hos Nordea äsätts 9960, ett tväsiffrigt prefix (18)<br>fremför plusgironumrel, tox 9960 18 45893425 (ska alltid vara 1<br>tecken totalt).                                                                                                    |
|                         | Swedbank                                                                                                    |
|                         | Swedbank har Ibland 5 siltror t ex 8XXX 9. Utelämna då den<br>fontio siffnan, i dotta fall 9, och skriv in de fyra första.<br>Konkonummer 7-10 silfror.                                                                                                    |
|                         | S-E-B                                                                                                    |
|                         | SEB:s clearinger ska alltid börja med SXXX. Kontonommer 7<br>sliftror.                                                                                                    |
|                         | Övriga banker                                                                                                    |
|                         | Ovrige banker har tyreattror som clearingnummer, samt ditt<br>kontonummer. Se ditt kontoutdrag.                                                                                                    |
|                         | Information                                                                                                    |
|                         | Senast ändrad                                                                                                    |
|                         | Desument id                                                                                                    |
|                         |                                                                                                    |
|                         | Tillbaka                                                                                                    |

- iii. Ange ditt lönekonto i rutan "Clearing- / kontonummer"
- iv. Klicka på "Spara"- knappen